## BAJAR FLASH DESDE TRADUCTOR PARLANTE

ENTRAR EN TRADUCTOR speak/ http://imtranslator.net/translate-and-

INTRODUCIR TEXTO Y REPRODUCIR

BOTON DERECHO E INSPECIONAR

ENTRAR EN NETWORK Y EN TYPE BUSCAR FLASH

BOTON DERECHO SOBRE ARCHIVO Y ABIR EN VENTANA NUEVA

GUARDAR PAGINA COMO .....